## Digital Disbursements with Kyck Global

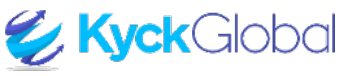

- a. Students will be notified of Digital Disbursements via email and text message. The link to Kyck Global will be included in the email notification. Click '<u>link</u>'.
- b. First-time users will receive a pop-up window to add financial information. Click 'OKAY'.
- c. Pop-up window for subsequent logins after bank information has been added will notify the student of pending payments. Click 'OKAY'

| support@kyckglobal.com           To: ○ LBC4 Test                                                                                                    | (2) ← ← → ····<br>Tue 4/25/2023 2.27 PM |
|----------------------------------------------------------------------------------------------------|-----------------------------------------|
| CAPITAL SEMINARY & GRADUATE SCHOOL                                                                                                    |                                         |
| Helio LBC4 TestFour,                                                                                                    |                                         |
| A refund in the amount of \$ 3.40 has been issued to your account. Please follow this link to log in and approve this refund. If you have not your financial details in order to accept the payment for timely processing. | done so already, you will need to input |
| Sincerely,<br>Lancaster Bible College<br>(717) 569-7071<br>Solutions@lbc.edu                                                                                                    |                                         |

|                 | C DASHBOARD                         |                          |                              |            | * ±                                   |
|-----------------|-------------------------------------|--------------------------|------------------------------|------------|---------------------------------------|
|                 | Channes Start Date<br>4/1/2023      |                          | Drosse for Deve<br>4/14/2023 | n Ficto    |                                       |
| BAYMENT METHODS | Penc                                | ling Payments            |                              | No Returne | d Transactions                        |
|                 | Total Para Welcom<br>VT Please take | et<br>a moment to add yo | ur financial account info    | × J0       | forced betables<br>\$0<br>VTD: \$0.00 |
| and the second  |                                     |                          |                              | OKAY       |                                       |

|                                            | Contractory |                                            |           | * 1       |
|--------------------------------------------|-------------|--------------------------------------------|-----------|-----------|
|                                            | Para Sa Der | s strantin                                 |           |           |
| 0 10-10-10-10-10-10-10-10-10-10-10-10-10-1 |             | Eng Payments                               | No Report | Tanastina |
| the second rest is                         | \$32.53     | \$32.53                                    | \$0.00    | 50<br>    |
| 143                                        | _           | -                                          |           |           |
|                                            |             | annet for name and act on Panding Payments |           |           |

d. Click '+' in the top right corner to add financial information.

|             | PAPMENT METHODS                                 |                                 |            |         |                  |              |                |
|-------------|-------------------------------------------------|---------------------------------|------------|---------|------------------|--------------|----------------|
|             | Interface<br>Lancaster Mile College Payer(1925) |                                 |            |         |                  |              | and Transie in |
| INT METHODS | INTERPRETATION DESCRIPTION                      |                                 |            |         |                  |              |                |
|             | Primary Account                                 | Account Name                    | Account ID | Account | Conversience Res | Absorber (N) | Actions        |
| 1 m         |                                                 | ADV/Ball Assault-test (Deslarg) |            | 1007204 | D.               | я <b>т</b>   |                |
| 100         | 0                                               | AD1/Dell-Account test (Decling) | 1          | 8000078 | Ph.              | · · · ·      |                |
| C (2)       |                                                 |                                 |            |         |                  |              |                |
| - ALCO      |                                                 |                                 |            |         |                  |              |                |

- e. Select the disbursement option. Students can add as many options as they choose.
- f. Add information, click 'SUBMIT'.
  - a. NOTE: if incorrect banking information is entered and the funds cannot be disbursed, the refund will be reviewed again the following week; we will <u>not</u> immediately reissue.
- g. Set a default disbursement method when more than one disbursement account has been created. Click 'UPDATE.'

| Annual Rischlage Payer State   |                         |                                                                                                    |                     |                  |            | ACA / Bark Acc |
|--------------------------------|-------------------------|----------------------------------------------------------------------------------------------------|---------------------|------------------|------------|----------------|
| NAME AND POST OF A DESCRIPTION | Account Name            | Armed P.                                                                                                    | Arrest              | Conservation Res | Advantus M | Owek           |
|                                | sor, her must be choing | A second second s | NAME AND ADDRESS OF | Ph.              | 100 N      | . —            |
| -                              |                         |                                                                                                    |                     |                  |            | PayPal         |
|                                |                         |                                                                                                    |                     |                  |            | Push To Card   |
|                                |                         |                                                                                                    |                     |                  |            | Vennu          |

| ACM / BANK ACCOUNT   |                                                                                                    |                                                                                                    |
|----------------------|----------------------------------------------------------------------------------------------------|----------------------------------------------------------------------------------------------------|
| Annel Tarret<br>Mel  | honon "yar".<br>Danikeg                                                                                                    |                                                                                                    |
| Norshine Constraints | Records<br>RACTOR Bridg, MA                                                                                                    |                                                                                                    |
| Augustange 0         | Sarka Assay Nurber'                                                                                                    | 9                                                                                                    |
| #A00-H08E            |                                                                                                    |                                                                                                    |
| 6-9832.              |                                                                                                    | 0.0MT                                                                                                    |
|                      | 4                                                                                                    |                                                                                                    |
|                      | ACH / BANK ACCOUNT<br>Technical<br>Ref Stand<br>Ref Stand<br>Re | ACU / BANA ACCOUNT<br>Take A COUNT<br>BAT<br>AND A COUNT<br>ACU / BANA ACCOUNT<br>BAT<br>AND A COUNT<br>ACU / BANA ACCOUNT<br>ACU / BANA ACU / BAT<br>ACU / BANA ACU / BANA ACU / BAT<br>ACU / BANA ACU / BANA ACU / BAT<br>ACU / BANA ACU / BANA ACU / BATA<br>ACU / BANA ACU / BANA ACU / BATA<br>ACU / BANA ACU / BANA ACU / BATA<br>ACU / BANA ACU / BATA<br>ACU / BANA ACU / BATA<br>ACU / BANA ACU / BATA<br>ACU / BANA ACU / BATA<br>ACU / BANA ACU / BATA<br>ACU / BANA ACU / BATA<br>ACU / BANA ACU / BATA<br>ACU / BANA ACU / BATA<br>ACU / BANA ACU / BATA<br>ACU / BANA ACU / BATA<br>ACU / BATA<br>ACU / BANA ACU / BATA<br>ACU / BANA ACU / BATA<br>ACU / BANA ACU / BATA<br>ACU / BATA<br>ACU / B |

| 1 -Curl                                      | DAYMENT HETHODS                     |                                   |            |         |                  |                |         |
|----------------------------------------------|-------------------------------------|-----------------------------------|------------|---------|------------------|----------------|---------|
| Lands Papers C                               | Lancaster Bills College PayerDistra |                                   |            |         |                  |                |         |
| Anternation and two costs                    |                                     |                                   |            |         |                  |                |         |
| DOCUMENTS.                                   | MALL SPECIFIC AUGUSTER              |                                   |            |         |                  |                |         |
| 1 10-1 10 1 10 10 10 10 10 10 10 10 10 10 10 | Primary Account                     | Account Name                      | Account ID | Account | Convertience Res | Allocation (N) | Actions |
| 115 1                                        |                                     | ADA/ Back Account: test (Danking) |            | 1007204 | 15               | 9 ×            | 9       |
|                                              | 0                                   | ADV/ Bark Account test (Declarg)  | 1          | 1000078 | 15               |                |         |
|                                              |                                     |                                   |            |         |                  |                |         |
|                                              | ·                                   |                                   |            |         |                  |                |         |
|                                              |                                     |                                   |            |         |                  |                |         |
|                                              |                                     |                                   |            |         |                  |                |         |

- h. On the HOME page, you will find the Pending Payments tab.
- i. Select a single refund to a single disbursement method (or it will automatically use the default)
  - a. NOTE: if a check is selected, <u>no overnight option is available</u>; the check will be mailed to the address currently on file with LBC if your address needs updated, please email <u>studentaccounts@lbc.edu</u>
- j. Click 'SUBMIT'

| LINCKSTON BIRLY COLLIDS              | CARPBOARD             |               |                              |                  |                         |                |                  |          |        |
|--------------------------------------|-----------------------|---------------|------------------------------|------------------|-------------------------|----------------|------------------|----------|--------|
|                                      | 11-12-120<br>411-2123 |               |                              | 8 401000         |                         |                | 1008             |          |        |
| B Annest strates                     |                       |               | Panding Payments             |                  |                         |                | No Returned Tran | uactions |        |
| Bi bocumpers<br>Bi Houtevic vierto 🚥 |                       | \$32.53       |                              | \$32.53          |                         | \$0.00         |                  | SO       |        |
| See A                                | Peopleg Page          | uente         | _                            | _                | _                       | _              | _                |          |        |
| 1.484                                | F 24 - 81             |               | <ul> <li>Recision</li> </ul> |                  | a                       | 0              |                  |          | 1000 F |
|                                      | 0                     | Payne Norte   | Payee Small                  | Payee M          | Paper &                 | Care Submitted | Payment Reason   | Document | Amount |
|                                      | 0                     | LBC4 TestFour | lterken@bc.adu               | Paymi05016gEb    | Lancenter Bible College | 14/25/2129     | Pagest           |          | 91.20  |
|                                      | 0                     | LECE TestFaur | the first piles and          | PaperGal15gE%    | canceller With College  | 14/26/2011     | Pagead           |          | 82.90  |
|                                      | 0                     | LECE TestPice | Redenigibe edu               | Paper Did 10,075 | Lancester Wile Schope   | 86262028       | Paper            |          | 01.40  |
|                                      | ×                     |               |                              |                  |                         |                |                  |          |        |

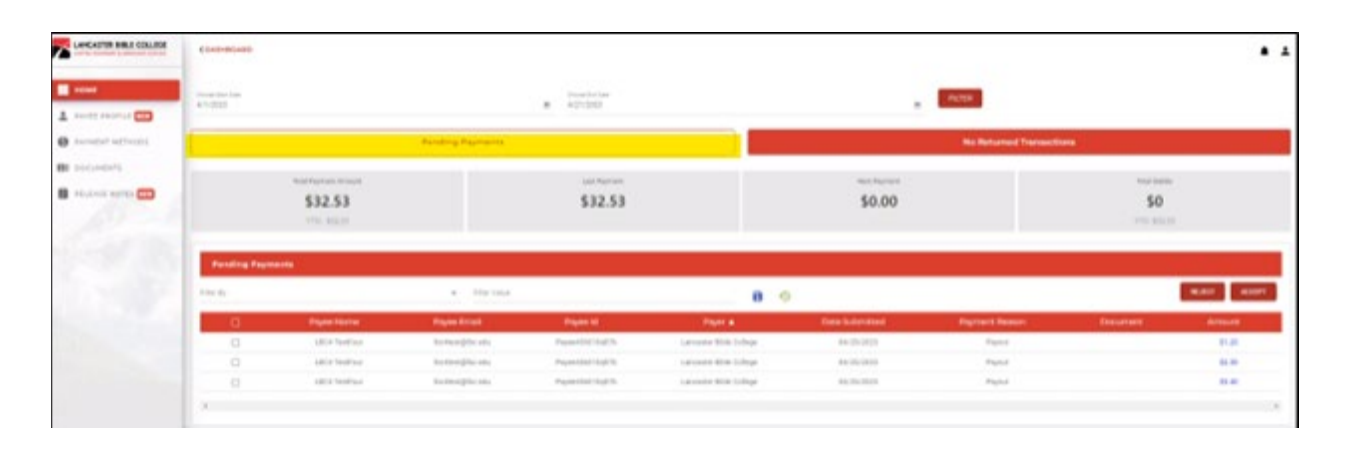

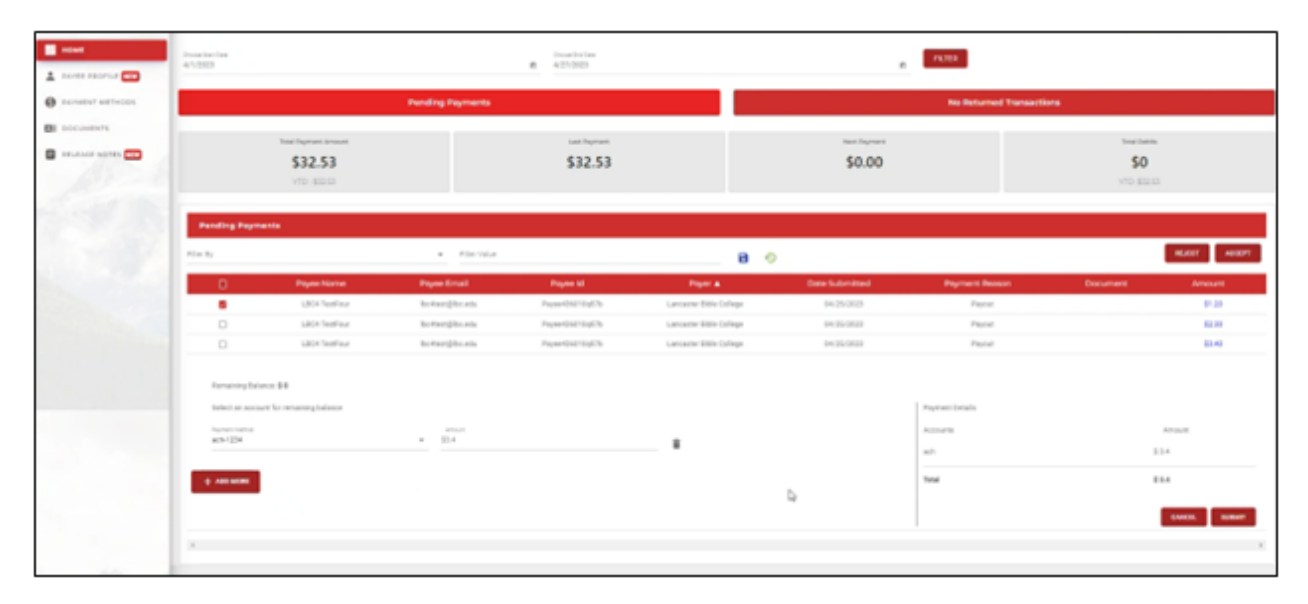

| 41000                                                     |                               |                              | <ul> <li>ensiste</li> </ul> |                        | - PL08        |                           |                  |  |
|-----------------------------------------------------------|-------------------------------|------------------------------|-----------------------------|------------------------|---------------|---------------------------|------------------|--|
|                                                           |                               | Pending Payments             |                             |                        |               | No Schemed Transaction    | 4 C              |  |
| Anne 12                                                   |                               |                              | \$32.53                     |                        | \$0.00        |                           | 50               |  |
| Panding Top                                               |                               | <ul> <li>The test</li> </ul> |                             |                        |               |                           | -                |  |
| 0                                                         | Pages North                   | Paper Street                 | Pages M                     | Figst a                | Date Schutzer | Pagnent Reserv            | Decision America |  |
|                                                           | UNIX Transferra               | An Average State and a       | Paper-Hill RepOrt           | Lancesie Ditte Latings | 840 (% (M))   | Facer                     | F 2              |  |
|                                                           | LACK NUMBER                   | An Annal (Animatic           | Paysettial-sights           | Lancanne dinne College | 641/00/0010   | Facet                     |                  |  |
| 0                                                         | sitte feethar                 | ALCONTRACTORS AND            | Passing                     | Latiante dans Latiage  | 444,054,0543  | Paint                     |                  |  |
| Foregoing in<br>International<br>States and<br>States and | leyen 88<br>meri bi wangintan | * B14                        |                             |                        |               | Payrani Ionata<br>Romerta |                  |  |
| -                                                         |                               |                              |                             |                        | 5             |                           |                  |  |

- k. To disburse funds to more than one account, click '+ ADD MORE' and select from options already added in payment methods. Separate funds to specific accounts and amounts.
   Click 'SUBMIT'
- I. Click 'SUBMIT'

|                    | Dourise das<br>4/1/2023                                                                               |                                                 |                           | 8 4212023        |                                                      |                | 1000                                             |                                                                                    |
|--------------------|----------------------------------------------------------------------------------------------------|-------------------------------------------------|---------------------------|------------------|------------------------------------------------------|----------------|--------------------------------------------------|------------------------------------------------------------------------------------|
| O serveral without |                                                                                                    |                                                 | Pending Payments          |                  |                                                      |                | No Returned Transactio                           | **                                                                                 |
|                    |                                                                                                    | Total Poperant Instant<br>\$32.53<br>VID: EDLID |                           | \$32.53          |                                                      | \$0.00         |                                                  | tractionin<br>SO<br>VIID SERVER                                                    |
|                    | Panding Payme                                                                                         | *****                                           | • Flatility               |                  | 8 0                                                  | )              |                                                  | 86557 A65571                                                                       |
| and the second     | 0                                                                                                    | Payne Norme                                     | Paymetical                | Payme tel        | Paper a                                              | Date Submitted | Payment Beason                                   | Document Amount                                                                    |
|                    | D                                                                                                    | LBCH TextFinur                                  | bedramphe and             | Paper/052/10gE/b | Lancenter Bible College                              | 9425/2623      | Papent                                           | 0.00                                                                               |
|                    |                                                                                                    | LECK TextFloor                                  | to margine and            | Paymethic togeth | Lancaster Billin College<br>Lancaster Billin College | 0425-2022      | Paper                                            | 8.0                                                                                |
|                    | Reverse file<br>Internet and<br>Reverse<br>RATES<br>Assesses<br>Reverse<br>RATES<br>Assesses<br>RATES | ere 84<br>et la senaren g balance               | enot<br>ji.<br>men<br>M.d | Þ                | :                                                    |                | Popresti brada<br>Accerte<br>ach<br>ach<br>Total | norm<br>11<br>12<br>12<br>12<br>12<br>12<br>12<br>12<br>12<br>12<br>12<br>12<br>12 |

- m. Reminder emails and texts are sent to students who do not act on their pending payments. Below is a sample email students will receive once they have accepted their pending payment(s).
- n. After 5 days, students who take no action on their pending payments will automatically have their refund mailed to them via check. No overnight option is available.
- o. Students may contact Solutions (solutions@lbc.edu) or Student Accounts (studentaccounts@lbc.edu) with questions

| Lancaster Bible College: Pendi                                                            | ng Refund <mark>Reminder</mark>                                                                                | Q,                                                              |
|-------------------------------------------------------------------------------------------|----------------------------------------------------------------------------------------------------|-----------------------------------------------------------------|
| ① This message was identified as junk. It                                                 | not junk   Show blocked content                                                                                |                                                                 |
| ① The identity of this sender has not bee                                                 | verified. Click here to learn more                                                                             |                                                                 |
| support@kyckglobal.com                                                                    |                                                                                                    | · · · · · ·                                                     |
| To: O LBC4 Test                                                                           |                                                                                                    | Tue 4/25/2023 10:48 PM                                          |
|                                                                                           |                                                                                                    |                                                                 |
|                                                                                           |                                                                                                    |                                                                 |
|                                                                                           |                                                                                                    |                                                                 |
| Hello LBC4 TestFour,                                                                      |                                                                                                    |                                                                 |
| A refund in the amount of \$ 1.20 has bee<br>your financial details in order to accept th | issued to your account. Please follow this link to log in and approve this<br>e payment for timely processing. | refund. If you have not done so already, you will need to input |
| Sincerely,                                                                                |                                                                                                    |                                                                 |
| Lancaster Bible College<br>(717) 569-7071                                                 |                                                                                                    |                                                                 |
| Solutions@lbc.edu                                                                         |                                                                                                    |                                                                 |
| to Banks at Engured                                                                       |                                                                                                    |                                                                 |
| ronward                                                                                   |                                                                                                    |                                                                 |

| Lancaster Bible College: Refund Processed                                                       | €, ,                              |
|-------------------------------------------------------------------------------------------------|-----------------------------------|
| ① This message was identified as junk. It's not junk   Show blocked content                     |                                   |
| <ol> <li>The identity of this sender has not been verified. Click here to learn more</li> </ol> |                                   |
| support@kyckglobal.com       To: O LBC4 Test                                                    | ② ← ← → …<br>Thu 4/27/2023 924 AM |
| Hello LBC4 TestFour,                                                                            |                                   |
| Your refund from Lancaster Bible College is on its way.                                         |                                   |
| Amount: 2.40                                                                                    |                                   |
| Thank you,<br>Lancaster Bible College<br>(717) 569-7071<br>Solutions@lbc.edu                    |                                   |